# REALISER SON PLAN DE FUMURE PAR INFORMATIQUE AVEC FERTI-ADAGE

(Document réalisé par l'AFOC Mayenne et mis à jour par l'Adage)

version bretonne

# Le 25 mars 2015

| I. LES OBLIGATIONS REGLEMENTAIRES            | р. З  |
|----------------------------------------------|-------|
| II. L'UTILISATION DE FERTIADAGE              | р. 9  |
| III. LA PREPARATION DES ENREGISTREMENTS      | р. 15 |
| IV. LA SAISIE DES INFORMATIONS INITIALES     | р. 19 |
| V. LA SAISIE DES ILOTS ET DES PARCELLES      | р. 24 |
| VI. LA SAISIE DU PREVISIONNEL                | р. 24 |
| VII. LA SAISIE DU REALISE                    | p. 26 |
| VIII LE BILAN FOURRAGER                      | p. 26 |
| IX. LES INFOS DU REALISE                     | p. 27 |
| X. LE BILAN PREVISIONNEL ET LE BILAN REALISE | p. 27 |
| XI. LES IMPRESSIONS DE DOCUMENTS             | p. 28 |
| XII. LES CALCULS DE COHERENCE                | р. 28 |
|                                              |       |

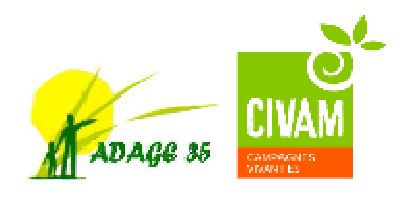

Outil développé par le Civam **Adage 35** Pôle Inpact – CS 37725 – 35577 Cesson-Sévigné 02.99.77.09.56 adage35.org

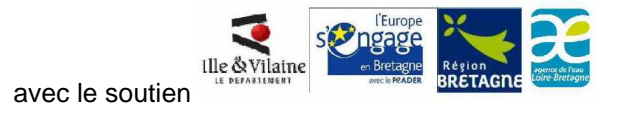

#### I. LES OBLIGATIONS REGLEMENTAIRES

En matière de fertilisation, les obligations réglementaires proviennent de :

- la Directive Nitrates
- la réglementation sur les Installations Classées pour la protection de l'Environnement (Déclaration, Autorisation)
- les contrats passés avec les pouvoirs publics : mesures agri-environnementales : MAE

La **Directive Nitrates** a pour objectifs de limiter la présence de quantités excessives de nitrates d'origine agricole dans les eaux de surface et les eaux souterraines.

- La réglementation sur les Installations Classées Pour l'Environnement a pour objectifs de
  - Garantir une bonne gestion environnementale de ces exploitations, notamment sur le plan agronomique (gestion d'un plan d'épandage rigoureux, gestion des excédents d'azote),
  - Limiter préventivement toutes les nuisances (odeurs, bruit, sanitaire, etc.).
  - Les élevages sont intégrés dans la nomenclature des ICPE, selon un seuil défini par le nombre d'animaux détenus simultanément (voir fiche jointe). L'élevage relève des ICPE soit sur le régime de la simple **déclaration**, soit sur celui de l'**autorisation**, selon les espèces considérées. Lorsque l'élevage ne relève pas des ICPE, il relève du RSD (**Règlement Sanitaire Départemental**).

Dans le cadre des **mesures agri-environnementales (MAE**), le cahier d'enregistrement de la fertilisation peut servir de support de contrôle.

Compte tenu de ces différents textes, les obligations réglementaires sont les suivantes :

| Zones ou<br>contrats                                            | Obligations réglementaires                                                                                                    | Concerné(e)<br>? |
|-----------------------------------------------------------------|----------------------------------------------------------------------------------------------------|------------------|
| Si exploitation<br>en Installation<br>classée                   | <ul> <li>Si Régime de Déclaration : Dossier de Déclaration à constituer</li> <li>Si Régime d'Autorisation : Dossier de demande d'Autorisation à constituer</li> </ul>                                                                                                    |                  |
| En Zone<br>vulnérable (Tout<br>le département<br>de la Mayenne) | - Disposer <b>le 31 mars au plus tard d'un plan de fumure</b> (PREVISIONNEL)<br>et tenir à jour (dans les 30 jours) un cahier d'épandage (REALISE) des<br>fertilisants azotés organiques et minéraux pour chaque campagne<br>culturale fixée du 1 <sup>er</sup> septembre de l'année N-1 au 31 août de l'année N |                  |
|                                                                 | - Respecter un maximum de 170kg d'azote organique par hectare de                                                                                                    |                  |
|                                                                 | En Zones d'action renforcée (ZAR) :                                                                                                    |                  |
|                                                                 | <ul> <li>une limitation de la Balance Globale Azotée (GBA) à 50 kg par ha<br/>de SAU.</li> </ul>                                                                                                    |                  |
|                                                                 | - Respecter <b>les périodes d'interdiction d'épandage</b> des fertilisants azotés<br>(voir calendriers d'épandage)                                                                                                    |                  |
|                                                                 | -Respecter des distances d'épandage par rapport aux cours d'eau et points d'eau                                                                                                    | OUI              |
|                                                                 | - Disposer de stockages adéquats des effluents d'élevage                                                                                                    |                  |
|                                                                 | <ul> <li>Maintenir en bordure de cours d'eau une bande enherbée d'une largeur<br/>de 5 mètres</li> </ul>                                                                                                    |                  |
|                                                                 | En ZAR :                                                                                                    |                  |
|                                                                 | <ul> <li>10 m dès lors qu'il y a une prairie, sans possibilité de revenir en<br/>dessous de 10 m lors d'une nouvelle culture annuelle</li> </ul>                                                                                                    |                  |
|                                                                 | - Couvrir les sols sur toutes les parcelles pendant les périodes présentant                                                                                                    |                  |
|                                                                 | des risques de lessivage (couverture hivernale des sols)                                                                                                    |                  |
|                                                                 | <ul> <li>Respect des prescriptions particulières pour le retournement des<br/>prairies de plus de trois ans</li> </ul>                                                                                                    |                  |

### 1. Plan prévisionnel de fumure et cahier d'épandage

Disposer **le 31 mars au plus tard d'un plan de fumure** et tenir à jour un cahier d'épandage des fertilisants azotés organiques et minéraux pour chaque **campagne culturale fixée du 1**<sup>er</sup> **septembre de l'année N-1 au 31 août de l'année N** 

Sont concernées toutes les exploitations bretonnes.

Ces documents doivent contenir au moins les éléments suivants :

| Plan prévisionnel de fertilisation azotée<br>(données prévues)                                                                                                    | Cahier d'enregistrement des pratiques d'épandage pour l'azote (données réalisées)                                                                                                    |
|----------------------------------------------------------------------------------------------------|----------------------------------------------------------------------------------------------------|
|                                                                                                    |                                                                                                    |
| L'identification et la surface de l'îlot cultural                                                                                                    | L'identification et la surface de l'îlot cultural                                                                                                    |
| La culture pratiquée et la <b>période</b> d'implantation pour les prairies                                                                                                    | La culture pratiquée et la <b>date</b> d'implantation des prairies                                                                                                    |
| Le pourcentage de légumineuses dans les associations (prairies)                                                                                                    |                                                                                                    |
| L'objectif de rendement                                                                                                    | La date de récolte des cultures et le rendement <b>réalisé</b>                                                                                                    |
| Pour chaque apport d'azote organique <b>prévu</b> :<br>-La période d'épandage <b>envisagée</b><br>-La superficie concernée<br>-La nature de l'effluent organique<br>-La teneur en azote de l'apport<br>-Le Coefficient Apparent d'efficacité de l'azote<br>-La quantité d'azote <b>prévue</b> dans l'apport | Pour chaque apport d'azote organique <b>réalisé</b> :<br>- La <b>date</b> d'épandage<br>- La superficie concernée<br>- La nature de l'effluent concerné<br>- La teneur en azote de l'apport<br>- Le Coefficient Apparent d'efficacité de l'azote<br>- La quantité d'azote <b>contenue</b> dans l'apport |
| Le type de sol                                                                                                    | Le type de sol                                                                                                    |
| La prise en compte du Reliquat Azote sortie Hiver (RSH) :<br>possibilité de prendre en compte les valeurs du réseau de<br>références en Bretagne, à défaut d'avoir une valeur de RSH<br>pour l'année sur la ferme                                                                                           |                                                                                                    |
| <ul> <li>Pour chaque apport d'azote minéral prévu :</li> <li>la ou les période(s) d'épandage envisagée(s) si<br/>fractionnement</li> <li>la superficie concernée</li> <li>le nombre d'unités d'azote prévu dans l'apport</li> </ul>                                                                         | Pour chaque apport minéral <b>réalisé</b> :<br>-La date d'épandage<br>-La superficie concernée<br>-La teneur en azote de l'apport<br>- La quantité d'azote contenue dans l'apport                                                                                                    |
| L'existence ou non d'une <b>intervention prévue</b> pour gérer<br>l'inter culture (gestion des résidus, repousses ou<br>implantation d'une <b>C</b> ulture Intermédiaire <b>P</b> iège <b>A N</b> itrates<br>(CIPAN)                                                                                        | Les <b>modalités de gestion</b> de l'inter culture (sol nu, gestion<br>des résidus, des repousses, cultures intermédiaires pièges a<br>nitrates CIPAN) y compris date d'implantation et de<br>destruction des CIPAN                                                                                     |

Le plan prévisionnel de fertilisation azotée doit être réalisé avant le 1<sup>er</sup> avril de la campagne en cours.

- Le plan prévisionnel et le cahier d'enregistrement doivent porter sur une campagne complète
- Il est admis un délai de **30 jours** entre la date de la dernière intervention sur l'îlot (semis, apport, récolte...) et son enregistrement.
- Les documents doivent être conservés au moins 5 campagnes
- Par campagne, on entend la période allant du 1<sup>er</sup> septembre au 31 août de l'année suivante.
   Cette période vaut pour toute exploitation et est identique pour le plan de fumure et le cahier d'enregistrement.

Le logiciel Fertiadage permet d'élaborer ces deux documents.

#### 2. Respecter des plafonds d'azote

Respecter un maximum de 170kg d'azote organique par hectare de SAU (pression azotée à partir des normes Corpen pour les animaux)

La dose de fertilisant doit correspondre à la différence entre les besoins totaux de la culture et les fournitures d'azote du sol. La méthode des bilans est utilisée.

Le logiciel Fertiadage permet de :

- calculer la charge d'azote organique /ha de SAU (plafond 170)

3. Exigences complémentaires pour les titulaires d'engagement dans une mesure agroenvironnementale (MAE) (Aides à l'agriculture biologique, PHAE2, MAE territorialisées)

#### Le logiciel Fertiadage permet de réaliser le plan prévisionnel de fumure et le cahier d'enregistrement pour le phosphore et la potasse. Par contre, il ne permet pas de réaliser sous format informatique la balance globale azotée (voir ci-dessous)

La réalisation d'une balance globale azotée consiste à comparer :

- les « entrées » sous forme d'azote minéral et organique
- les « sorties » sous forme d'exportations par les cultures.

L'objectif est de vérifier que les apports totaux d'azote ne dépassent pas les exportations des cultures. Il s'agit d'un calcul global à l'échelle de l'exploitation.

Voir sur Ferti-Adage / Onglet Bilans N, P et K / Balance globale N, P et K

Une version papier pour réaliser sa BGA est disponible en ligne.

#### **II. L'UTILISATION DE FERTIADAGE**

#### 1. Pour accéder à Fertiadage

Fertiadage est un outil en ligne conçu par l'ADAGE 35 pour la réalisation des Plans Prévisionnels de Fumure.

#### 1.1. Accéder à Internet par l'icône de votre navigateur

Il est conseillé d'éviter le navigateur Internet Explorer. Privilégier plutôt le navigateur Mozilla Firefox

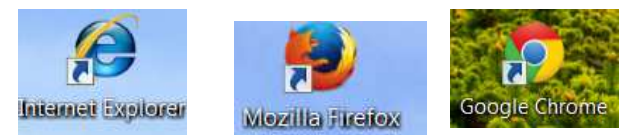

# **1.2.** Saisir l'adresse suivante : <u>fertiadage.adage35.org</u> dans la barre d'adresse en haut de votre écran puis appuyer sur la touche Entrée

Vous accédez à la page d'accueil de Fertiadage :

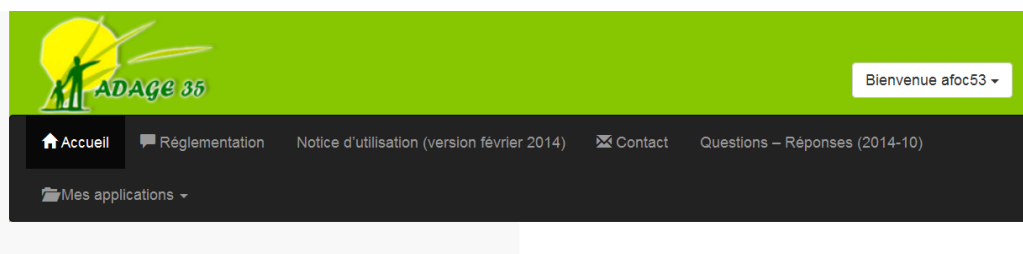

ADAGE 35

# Accueil

Pour l'ensemble des parcelles de votre exploitation vous devez, chaque année, établir un Plan Prévisionnel de Fumure (PPF).

Ce PPF a pour objectif de raisonner au mieux la fertilisation de ses surfaces et

pour cela doit intégrer l'ensemble des prescriptions de l'arrêté « GREN » du 5 juillet 2013.

Pour vous aider à la réalisation de votre PPF, l'Adage a fait évoluer son logiciel Fertiadage. Jusqu'a présent un logiciel excel, Fertiadage est désormais un outil en ligne. Ce nouveau format vous assure une version à jour intégrant les derniers éléments établissant le référentiel régional de mise en œuvre de l'équilibre de la fertilisation azotée pour lé région Bretagne.

# Nos actualités

Evolution de Ferti-Adage : version 1.5

Cesson-Sévigné, le 23 octobre 2014 Aux utilisateurs de Ferti-Adage Bonjour, C'est avec plaisir que nous vous mettons à disposition la nouvelle version de Ferti-Adage. Il était temps et nous nous en excusons... Vous continuez d'utiliser la même adresse (fertiadage.adage35.org), le même identifiant et mot de passe. Toutes vos données sont maintenues. Voici ce qui change : [...]

Vendredi 24 octobre 2014

Lire la suite

Pays de la Loire : synthèse réglementaire (5ème directive nitrate)

Document très pédagogique sur la réglementation Pays de la Loire : calendrier d'épandage, distance, conditions agronomiques, stockage des effluents,... (Août 2014) 2014-08 synthese draaf 5eme directive nitrate

#### 1.3. Créer un raccourci sur le bureau de votre ordinateur (Pour Mozilla Firefox)

Créer un raccourci bureau vers un site web

Vous pouvez utiliser Firefox pour créer un raccourci sur le bureau de votre ordinateur vers une page que vous avez visitée :

- Redimensionnez votre fenêtre de Firefox de telle sorte que vous puissiez voir à la fois le bureau de votre ordinateur et la fenêtre de Firefox sur le même écran.
- Cliquez sur l'icône à gauche de la barre d'adresse, c'est à dire là où l'adresse web (URL) est affichée.
- Pendant que vous maintenez le bouton de souris enfoncé, déplacez le pointeur vers le bureau, puis relâchez le bouton de la souris. Le raccourci est créé.

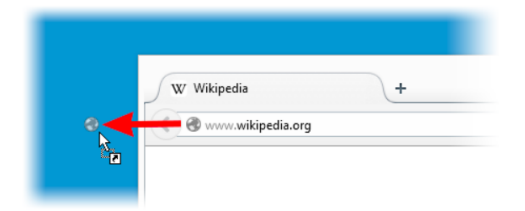

#### 1.4. Se connecter à son compte

Vous devez vous connecter via votre identifiant et votre mot de passe délivrés par l'ADAGE. Cliquer sur le bouton Identifiez-vous

| ADAGE 35                                                                                   | Identifiez-vous -                                                                   |
|--------------------------------------------------------------------------------------------|-------------------------------------------------------------------------------------|
| Accueil 🔎 arreté GREN 2013 -p                                                              | rincipaux changements 🛛 🔀 Contact                                                   |
| Identifiez-vous -<br>Identifiant :<br>Mot de passe :<br>Se souvenir de moi<br>Se connecter | Saisir ici votre identifiant et votre mot de passe<br>puis cliquer sur Se connecter |

La fonction « Se souvenir de moi » permet de conserver l'identifiant et le mot de passe à chaque connexion.

Selon les paramétrages, l'écran suivant peut apparaître :

Saisir de nouveau votre identifiant et votre mot de passe et cliquer sur Se connecter

| ERREUR : les cookies sont<br>pas reconnus pas votre na<br>activer les cookies pour ut | bloqués ou ne sont<br>ivigateur. Vous devez<br>iliser WordPress. |
|---------------------------------------------------------------------------------------|------------------------------------------------------------------|
| Identifiant                                                                           |                                                                  |
| Mot de passe                                                                          |                                                                  |
| Se souvenir de moi                                                                    | Se connecter                                                     |

#### 1.5. Accéder à l'application Fertiadage

Cliquer sur Mes applications puis Fertiadage

| ADAGE 35               |                                             |           |                      | Bienvenue afoc53 - |
|------------------------|---------------------------------------------|-----------|----------------------|--------------------|
| Accueil Féglementation | Notice d'utilisation (version février 2014) | 🖾 Contact | Questions – Réponses | (2014-10)          |
| ☐Mes applications +    |                                             |           |                      |                    |
| Fertiadage             |                                             |           |                      |                    |

Vous pouvez maintenant accéder aux menus déroulants de Fertiadage :

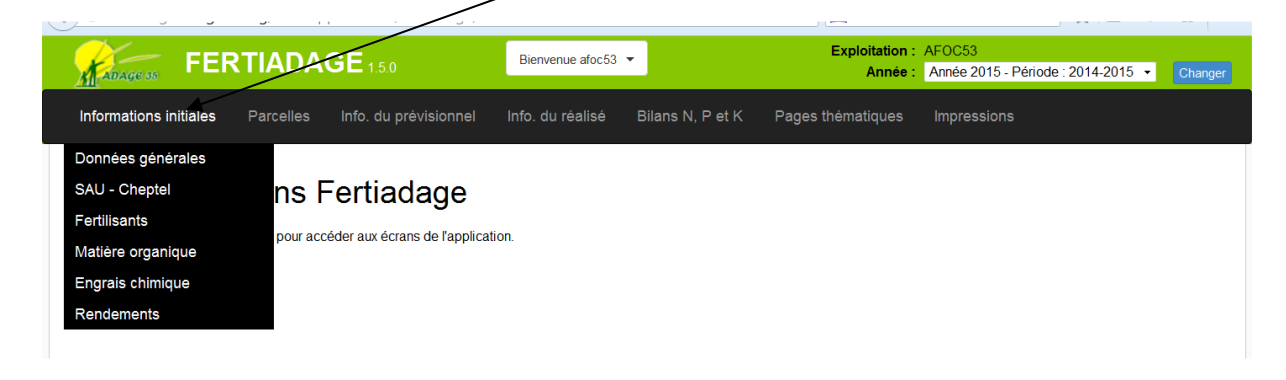

Un menu déroulant en haut à droite de l'écran vous permet de changer d'année :

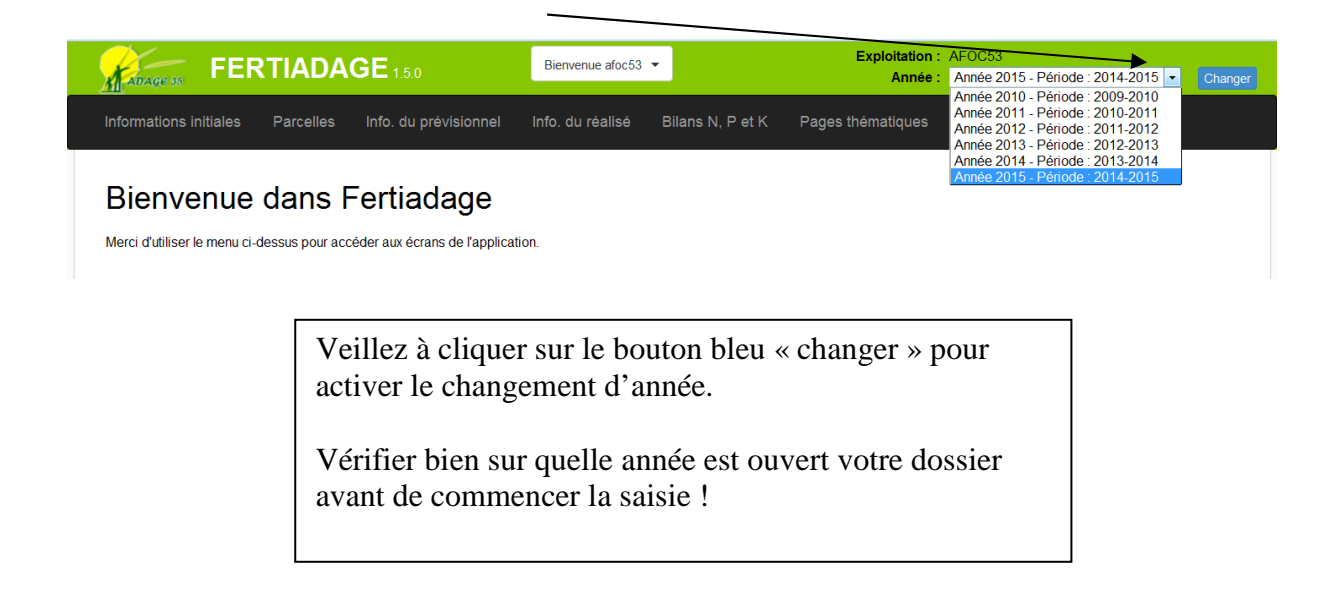

#### 2. Organisation générale de Fertiadage

Le logiciel fonctionne avec un système de menus déroulants, parfois « fuyants ». Bien faire glisser sa souris à la verticale puis à l'horizontale:

|                              | RTIADAGE 1.5.0                         | Bienvenue afoc53        | •                | Exploitation :<br>Année : | AFOC53<br>Année 2015 - Période : 2014-2015  Changer |
|------------------------------|----------------------------------------|-------------------------|------------------|---------------------------|-----------------------------------------------------|
| Informations initiales       | Parcelles Info. du prévisi             | ionnel Info. du réalisé | Bilans N, P et K | Pages thématiques         | Impressions                                         |
| Rienvenue                    | Organisation des îlots et<br>parcelles | 10                      |                  |                           |                                                     |
| Dienvenue                    |                                        | Derrière maison         |                  |                           |                                                     |
| Merci d'utiliser le menu ci- | llot 1                                 | Champ du haut           |                  |                           |                                                     |
|                              | llot 2                                 |                         |                  |                           |                                                     |
|                              | prés                                   |                         |                  |                           |                                                     |
|                              | Rendements potentiels                  |                         |                  |                           |                                                     |

L'organisation générale de Fertiadage est la suivante :

2.1. Renseigner la partie Informations initiales:

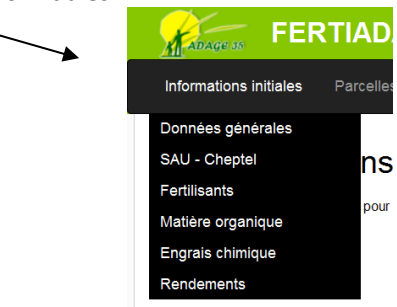

Cette partie comporte les caractéristiques générales de l'exploitation, en relation avec le plan de fumure

#### 2.2. Recenser ses îlots et ses parcelles

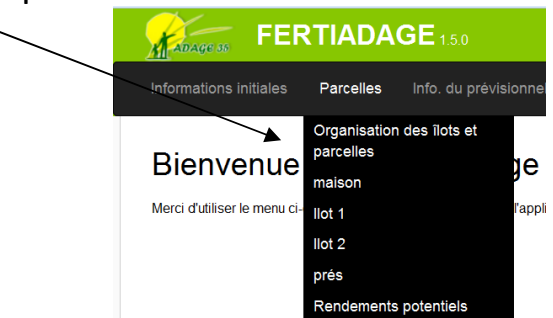

#### 2.3. Indiquer les rendements potentiels

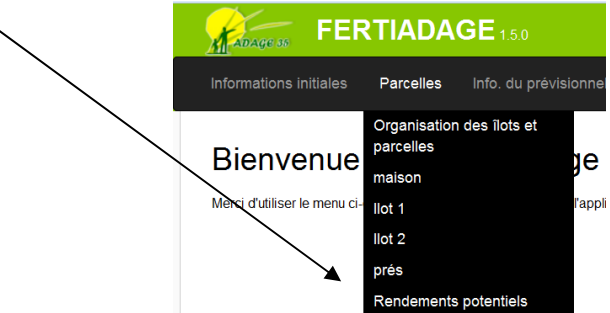

2.4. Réaliser un bilan fourrager, pour l'estimation des rendements des prairies

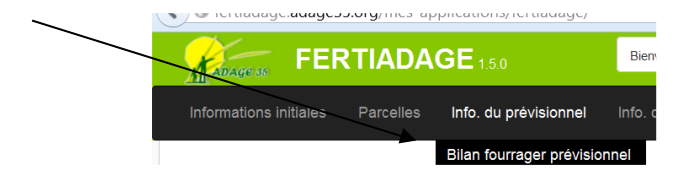

2.5. Saisir les informations réelles (pour le réalisé)

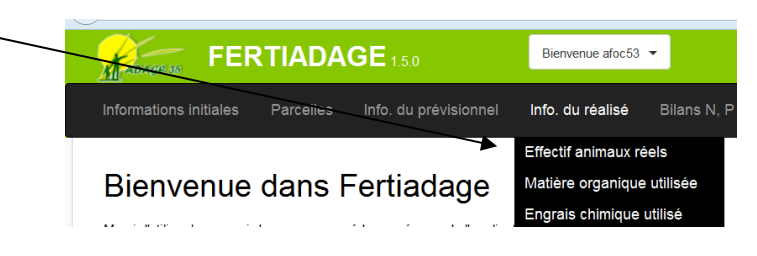

2.6. Réaliser les différents bilans de fumure : azote, phosphore, potasse

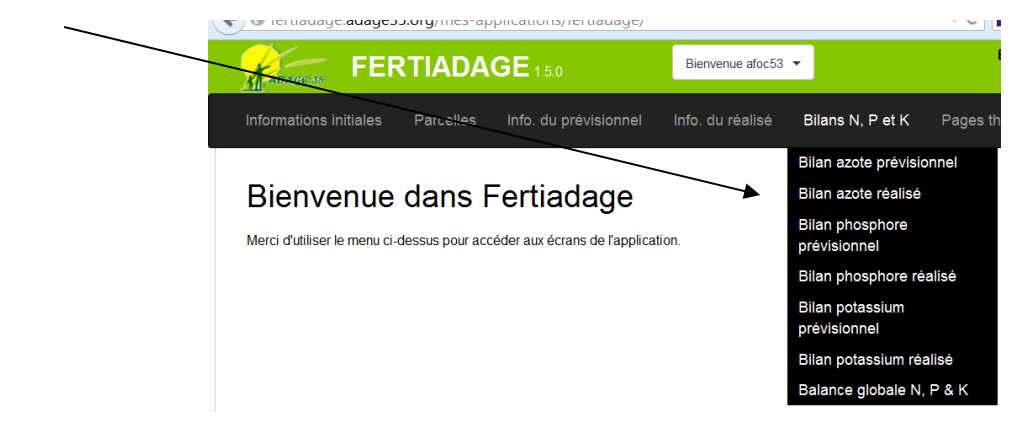

2.7. Réaliser les impressions de documents

| Informations initiales | Parcelles | Info. du prévisionnel | Info. du réalisé | Bilans N, P et K | Pages thématiques | Impressions             |
|------------------------|-----------|-----------------------|------------------|------------------|-------------------|-------------------------|
|                        |           |                       |                  |                  |                   | Définir les impressions |

#### **III. LA PREPARATION DES ENREGISTREMENTS**

Avant la saisie sur l'ordinateur, s'assurer d'avoir réuni les éléments suivants :

- 1. Prévoir un découpage parcellaire par îlots, avec les **surfaces épandables et non épandables** pour chaque îlot (attention à la nature des effluents : fumier, lisier, compost ou engrais minéral). L'outil ne permet de retenir qu'une seule surface épandable, il faut donc prendre la plus restrictive si vous utilisez des produits différents et avec des distances réglementaires différentes.
- 2. Recenser les **effectifs d'animaux** : nombre moyen d'animaux prévu par catégorie sur la période d'un an prise en compte (catégories par tranches d'âge : vaches, génisses de moins d'un an etc....)

#### 3. Estimer le rendement des prairies

Le rendement moyen des prairies peut être estimé en faisant la différence entre la consommation globale de fourrages par les animaux et les quantités de fourrages ingérés hors prairies :

a. Consommation globale de fourrages (total A) =
 Nombre total d'UGB lait \* 5.5 tonnes de matière sèche/UGB
 Et/ou
 Nombre total d'UGB viande \* 4.9 tonnes de matière sèche/UGB
 (comptabiliser les taurillons à part)

b. Fourrages ingérés hors prairies (total B) =
Maïs total consommé (en tonnes de matière sèche)
+ betteraves
+ luzerne
.....

c. Fourrage total issu des prairies =Total A – Total B

#### **d. Rendement moyen des prairies** = A-B divisé par la surface en prairies.

Ce rendement moyen peut ensuite être décliné par type de prairie (naturelle/temporaire ...)

Ferti-Adage réalisera ce contrôle de cohérence à partir de votre saisie de cultures fourragères (Info du prévisionnel / Bilan fourrager).

#### 4. Repérer la norme CORPEN Vache laitière

Les normes de production d'azote par les vaches laitières ont été revues en 2012. Il n'y a plus de norme unique à 85 kg par vache, mais un tableau à double entrée. La norme est désormais fonction du temps de présence à l'extérieur et du niveau de production (en tonnes de lait par an)

|                 | Produ | ction pa | r Vache |
|-----------------|-------|----------|---------|
| Tps de pâturage | <6 T. | 6 à 8 T. | >8 T.   |
| < à 4 mois      | 75    | 83       | 83      |
| 4 à 7 mois      | 92    | 101      | 111     |
| > à 7 mois      | 95    | 115      | 126     |
| Dérogation      | 95    |          |         |

Le temps de pâturage peut être calculé par Ferti-Adage (voir page 21). Le niveau de production de lait peut être calculé par Ferti-Adage (voir page 20)

- 4. Repérer les **normes CORPEN concernant les autres animaux** (génisses, veaux, animaux autres que les bovins). Elles sont intégrées à Ferti-Adage
- 5. Calculer les **quantités d'effluents produites** par les animaux afin de faire la cohérence avec les quantités épandues

Se référer à l'estimation des quantités apportées (pesées d'épandeurs, nombre de tours ...).

A défaut de références, voir ci-dessous :

| •                                  | ,                      |
|------------------------------------|------------------------|
| Espèce et nature<br>des déjections | Production<br>annuelle |
| Bovins : UGB lisier                | 18 m3/ an              |
| UGB fumier .                       | 15 t/ an               |
| Lisier de veaux (place)            | 2,2 m3/ an             |
| Lisier de porc PCP                 | 0,7 m3/ PCP            |
| Fumier de porc .                   | 1 t/ PCP               |
| Poules pondeuses lisier PP         | 0,073 m3/place an      |
| Poules pond. Fientes sèches        | 0,020 t/ place an      |
| Fumier VC .                        | 0,150 t/ m2 an         |
| Fumier canard .                    | 0,374 t/ m2 an         |
| Lapin lisier                       | 0,5 m3/ an             |
| Ovins lisier                       | 1,3 m3/ an             |
| Ovins fumier                       | 1 t/ an                |

#### Production annuelle de déjections animales (Source : Références CORPEN)

Attention : pour les bovins, ovins, tenir compte de la période de pâturage. Ici, c'est la production <u>annuelle</u> de déjections qui est prise en compte

6. En cas d'analyses d'effluents (fumiers, lisiers, composts...), préparer les valeurs à saisir. Si aucune analyse d'effluents n'a été faite, les valeurs fertilisantes prises en compte seront des moyennes

Valeurs fertilisantes des effluents d'élevage (Source Ferti-Adage / Equi-ferti (DRAAF))

| Les fertilisants                    |                                     |           |           |          |
|-------------------------------------|-------------------------------------|-----------|-----------|----------|
| Modifier les valeurs des matières o | rganiques en fonction de vos analy: | ses       |           |          |
| Nom                                 | Azote total                         | Phosphore | Potassium | Actions  |
| Fumier bovin                        | 5                                   | 2         | 6         | H 💼      |
| Compost bovin de plus de 3 mois     | 7                                   | 4         | 7         | <b>H</b> |
| Lisier bovin                        | 5                                   | 2         | 5         | H 💼      |
| Fumier de moutons                   |                                     | 0         | 0         | H 💼      |

#### **IV. LA SAISIE DES INFORMATIONS INITIALES**

#### 1. Données générales

Pages prévue pour des informations diverses (saisie libre)

#### 2. <u>SAU</u>

Renseigner la SAU puis cliquer sur Enregistrer

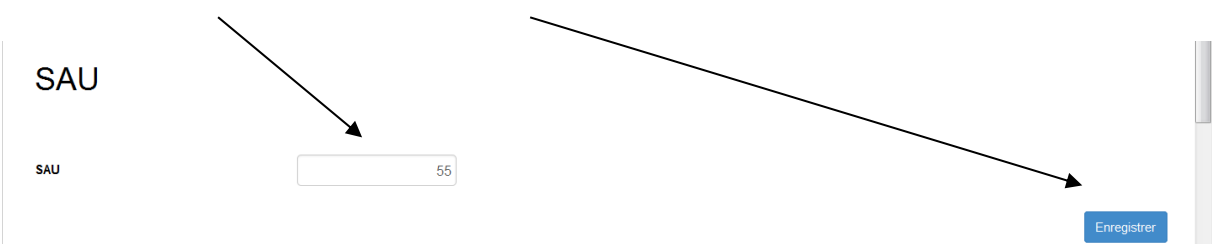

#### 3. <u>Cheptel</u>

#### 3.1. Remplir le tableau des catégories d'animaux

- a. Cliquer sur Sélectionner une catégorie
- b. Choisir la catégorie dans le menu déroulant puis cliquer sur Ajouter une catégorie

| Catégori         | e E                                                                                                    | ffectif                                           | Mois pâturage<br>jour. entières | UGB      | UGB fourrager | Azote<br>produit/animal | Quantité d'azote<br>produit | Actions |
|------------------|----------------------------------------------------------------------------------------------------|---------------------------------------------------|---------------------------------|----------|---------------|-------------------------|-----------------------------|---------|
| Vaches laitières |                                                                                                    | 45                                                |                                 | 45       | 47.25         | <b>o</b> 0              | 0                           | H 💼     |
| Génisses -1 an   |                                                                                                    | 10                                                | 0                               | 3        | 3             | 25                      | 250                         | H 💼     |
|                  |                                                                                                    |                                                   |                                 |          |               |                         |                             |         |
|                  | Sélectionnez un                                                                                                    | e catégorie                                       |                                 | •        |               | Aj                      | outer une catégorie         |         |
|                  | Sélectionnez un<br>Sélectionnez un<br>Génisses 1-2 an                                                                   | e catégorie<br>e catégorie<br>Is                  |                                 |          |               | Aj                      | outer une catégorie         |         |
| Calcul niveau    | Sélectionnez un<br>Sélectionnez un<br>Génisses 1-2 an<br>Génisses +2 an<br>VA sans veau                                 | e catégorie<br><mark>e catégorie</mark><br>s<br>s |                                 | assée du | ı 1er septemi | Aj<br>bre au 31 ao      | outer une catégorie         |         |
| Calcul niveau    | Sélectionnez un<br>Sélectionnez un<br>Génisses 1-2 an<br>Génisses +2 an<br>VA sans veau<br>Màles -1 an<br>Màles 1-2 ans | e catégorie<br>e catégorie<br>s<br>s              |                                 | assée du | ı 1er septemi | Ni<br>bre au 31 ao      | outer une catégorie<br>ût   | 0       |

- c. Indiquer l'effectif dans le tableau
- d. Pour les animaux autres que les bovins, cliquer sur Autre puis inscrire le nom de la catégorie

|      |                                 |                                                             |                                                          |                                                                                                    | /                                                                                                    |                                                                                                    |
|------|---------------------------------|-------------------------------------------------------------|----------------------------------------------------------|----------------------------------------------------------------------------------------------------|----------------------------------------------------------------------------------------------------|----------------------------------------------------------------------------------------------------|
| ctif | Mois păturage<br>jour. entières | UGB                                                         | UGB fourrager                                            | Azote<br>produitranimal                                                                                  | Quantité d'azote<br>produit                                                                                                    | Actions                                                                                                    |
| 45   | 0                               | 45                                                          | 47.25                                                    | 0                                                                                                    | 0                                                                                                    |                                                                                                    |
| 10   | 0                               | 3                                                           | 3                                                        | 25                                                                                                    | 250                                                                                                    |                                                                                                    |
|      | 45<br>10                        | Jour. enteres           45         0           10         0 | 45         0         45           10         0         3 | jour. enteres           45         0         45         47.25           10         0         3         3 | jour.enteres         produced           45         0         45         47.25         0           10         0         3         3         25 | jour.enteres         product of the second second seco |

e. Renseigner la norme CORPEN des vaches laitières en cliquant sur le point d'interrogation dans la case azote produit par animal

| Catégorie        | Effectif             | Mois pâturage<br>jour. entières | UGB         | UGB fourrager | Azote<br>produit/animal | Quantit azote<br>produit | Actions |
|------------------|----------------------|---------------------------------|-------------|---------------|-------------------------|--------------------------|---------|
| /aches laitières | 45                   | 0                               | 45          | 47.25         | <b>O</b> 0              | 0                        |         |
| Génisses -1 an   | 10                   | 0                               | 3           | 3             | Azote Vach              | e laitière jon par       | Vache   |
|                  |                      |                                 |             |               | Tps de pâtura           | ge <6 T. 6 à 8 T.        | >8 T.   |
|                  |                      |                                 |             |               | < à 4 mois              | 75 83                    | 83      |
| Au               | tre                  | -                               | Brebis      |               | 4 à 7 mois              | 92 101                   | 111     |
|                  |                      |                                 |             |               | > à 7 mois              | 95 115                   | 126     |
|                  |                      |                                 |             |               | Dérogation              | 95                       |         |
| Calcul niveau c  | e production de lait | : sur la periode                | e bassee di | i 1er septemi |                         |                          | to a to |

Les normes CORPEN des autres bovins sont renseignées automatiquement. Indiquer manuellement les normes CORPEN des animaux autres que les bovins.

f. Valider les données pour chaque ligne. La touche Entrée ne permet pas de valider. Penser à enregistrer avec la touche Valider

| Gestion d        | u chep   | tel (pre                           | évision | ne        | )           |              |                 |                                |                             |                                                  |                             |                                                 |           |
|------------------|----------|------------------------------------|---------|-----------|-------------|--------------|-----------------|--------------------------------|-----------------------------|--------------------------------------------------|-----------------------------|-------------------------------------------------|-----------|
| Catégorie        | Effectif | Mois<br>pâturage<br>jour. entières | UGB     | U<br>four | GB<br>rager | Az<br>produi | ote<br>t/animal | Quantité<br>d'azote<br>produit | Phosphore<br>produit/animal | Qu <del>anti</del> té de<br>phosphore<br>produit | Potassium<br>produit/animal | Quantité de<br>potassium<br><del>prod</del> uit | Actions   |
| Vaches laitières | 46       | 5.46                               | 46      | 8         | 43.7        | 2            | 95              | 4370                           | 38                          | 1748                                             | 118                         | 5428                                            | H 💼       |
| Génisses -1 an   | 11       | 7                                  | 3.3     |           | 3.3         |              | 25              | 275                            | 7                           | 77                                               | 34                          | 374                                             | F Valider |

g. Pour supprimer une ligne, cliquer sur la touche Supprimer

| Gestion du       | ı chep   | tel (pré                           | évision | ne        | )           |                       |                                |                             |                                     |                             |                                     |     |      |
|------------------|----------|------------------------------------|---------|-----------|-------------|-----------------------|--------------------------------|-----------------------------|-------------------------------------|-----------------------------|-------------------------------------|-----|------|
| Catégorie        | Effectif | Mois<br>pâturage<br>jour. entières | UGB     | U<br>four | GB<br>rager | Azote<br>produit/anim | Quantité<br>d'azote<br>produit | Phosphore<br>produit/animal | Quantité de<br>phosphore<br>produit | Potassium<br>produit/animal | Quantité de<br>potassium<br>produit | Act | ions |
| Vaches laitières | 46       | 5.46                               | 46      | 8         | 43.7        | 9                     | 6 4370                         | 38                          | 1748                                | 118                         | 5428                                | Ĥ   | Ē    |
| Génisses -1 an   | 11       | 7                                  | 3.3     |           | 3.3         | 2                     | 5 275                          | 7                           | 77                                  | 34                          | 374                                 | Ĥ   | Supp |

3.2. Calculer le niveau de production de lait

Calcul du niveau de production de lait l'année précédente : sur la période passée du 1er septembre au 31 août

| Nombre de VL présentes sur la période | 0 |
|---------------------------------------|---|
| Quantité de lait livré en Litre       | 0 |
| Quantité de lait livré en Kilo        | 0 |
| Niveau de production                  | 0 |
|                                       |   |

Le niveau de production calculé tient compte du lait livré aux veaux (divisé par 0.92) Exemple : 40 vaches ; lait livré : 300000 litres ; lait livré en kilos : 309600 ; niveau de production : (309600/40) / 0.92 = 8413

### 3.3. Calculer le nombre de mois de pâturage

Il s'agit ici de cumuler les journées ou demi-journées de pâturage pour arriver à un global de mois de pâturage sur l'année

|                       | Sept | Oct  | Nov  | Dec  | Jan | Fev | Mar  | Avr  | Mai   | Juin | Juil  | Aout  |
|-----------------------|------|------|------|------|-----|-----|------|------|-------|------|-------|-------|
| NB Jours              | 30   | 31   | 30   | 31   | 31  | 28  | 31   | 30   | 31    | 30   | 31    | 31    |
| Journée sans pâturage | 0    | 0    | 0    | 0    | 31  | 0   | 0    | 0    | 0     | 0    | 0     | 0     |
| Journée à 4 heures    | 0    | 10   | 10   | 5    | 0   | 0   | 10   | 10   | 0     | 0    | 0     | 0     |
| Journée à 8 heures    | 30   | 15   | 15   | 0    | 0   | 0   | 0    | 10   | 31    | 30   | 31    | 31    |
| Journée à 12 heures   | 0    | 0    | 0    | 0    | 0   | 0   | 0    | 0    | 0     | 0    | 0     | 0     |
| Journée à 20 heures   | 0    | 0    | 0    | 0    | 0   | 0   | 0    | 0    | 0     | 0    | 0     | 0     |
| TOTAL jours 24h       | 10   | 6.67 | 6.67 | 0.83 | 0   | 0   | 1.67 | 5    | 10.33 | 10   | 10.33 | 10.33 |
| En mois               | 0.33 | 0.22 | 0.22 | 0.03 | 0   | 0   | 0.05 | 0.17 | 0.33  | 0.33 | 0.33  | 0.33  |
| Total mois: 2.34      |      |      |      |      |     |     |      |      |       |      |       |       |

#### 4. Fertilisants et engrais

Cette page a pour objectifs la saisie des fertilisants (organiques) et des engrais (minéraux) qui seront utilisés (en prévision) :

#### Fertilisants organiques

Cliquer sur : Sélectionner un fertilisant puis choisir un fertilisant dans la liste et cliquer sur Ajouter un fertilisant /

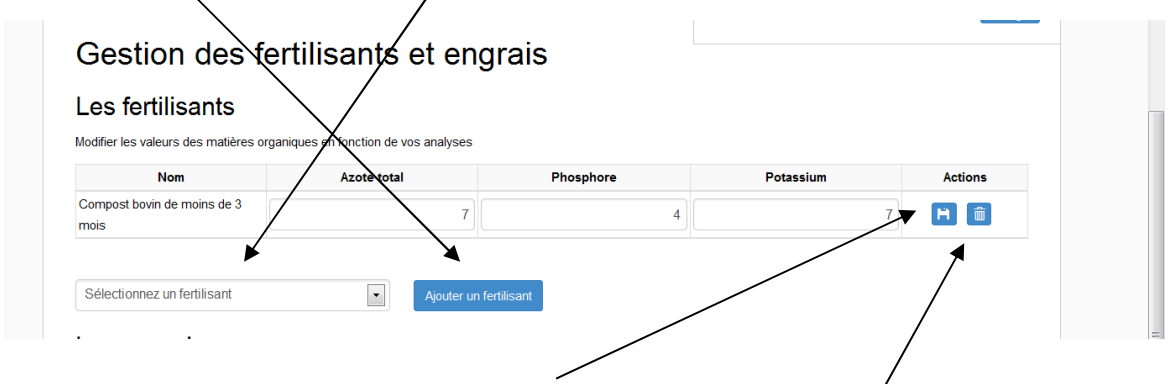

Une fois les fertilisants sélectionnés, penser à Valider.

Il est possible de supprimer un fertilisant en cliquant sur Supprimer

Il est possible d'ajouter un fertilisant non présent dans la liste. Pour cela, cliquer sur «autre » puis indiquer le nom du fertilisant. Dans ce cas, il sera nécessaire d'indiquer les valeurs fertilisantes en NPK dans le tableau

Les fertilisants sélectionnés apparaissent alors dans le tableau du haut. Leurs valeurs fertilisantes en éléments NPK sont indiquées. Elles sont extraites des tableaux de références moyennes intégrées à Ferti-Adage. Il est possible de les modifier en cas de mesures plus précises : analyses de l'année en cours !

Pour cela, modifier les valeurs dans le tableau :

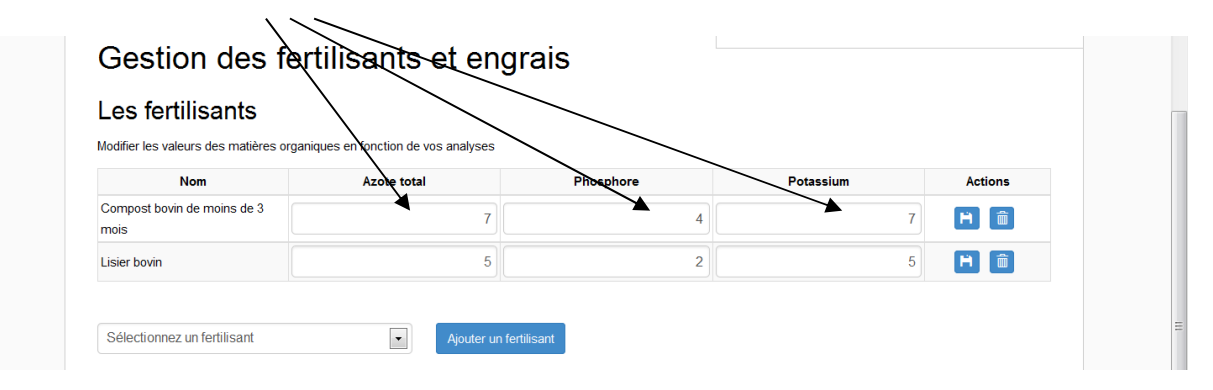

#### Engrais minéraux

Pas de liste pré-établie dans ce cas. Saisir le nom des engrais et leur valeur en éléments NPK

| Nom 🖌       | Azote total | Phosphore | Potassium | Actions |  |
|-------------|-------------|-----------|-----------|---------|--|
| Ammonitrate | 33.         | 5         |           | H 💼     |  |

#### 5. Matière organique

Dans cette page, seront saisies les quantités totales de fertilisants organiques devant être épandues sur l'exploitation.

On retrouve les fertilisants qui ont été sélectionnés dans la page précédente.

Indiquer ensuite les quantités totales (en tonnes ou m<sup>3</sup>) en tenant compte de ce qui est produit sur l'exploitation, de ce qui est exporté (sortant) ou de ce qui est importé (entrant)

| Catégorie                           | Produit sur  | Sortant de     | Entrant sur    | T ou M <sup>3</sup> | Teneur en   | Quantité | Actions |
|-------------------------------------|--------------|----------------|----------------|---------------------|-------------|----------|---------|
|                                     | exploitation | l'exploitation | l'exploitation |                     | azote total | d'azote  |         |
| Compost bovin de moins de 3<br>nois | 350          | 0              | 0              | 350                 | 7           | 2450     | H       |
| isier bovin                         | 200          | 0              | 0              | 200                 | 5           | 1000     | Ħ       |
|                                     |              |                |                |                     | Azote total | 3450     |         |

La quantité d'azote total correspond à l'azote que renferme l'ensemble des fertilisants organiques épandus sur l'exploitation. C'est une information importante pour les calculs de cohérence (voir page 28)

#### 6. Rendements

Cette page doit permettre de saisir les rendements moyens obtenus sur l'exploitation pour les différentes cultures. Le rendement moyen calculé est un rendement médian qui ne tient compte que de trois années en éliminant les rendements extrêmes

| la vous ne pouvez renseigner<br>lableau de référence : renden | les rendements<br>nents-previsionn | moyens des 5 de<br>els-cultures-breta | rnières années, v<br>igne-12-13-14 | euillez vous référ | er à la moyenne ré | egionale du tablea | iu suivant : |         |
|---------------------------------------------------------------|------------------------------------|---------------------------------------|------------------------------------|--------------------|--------------------|--------------------|--------------|---------|
| <b>2</b> ii                                                   |                                    |                                       | Anı                                | nées de récolte    |                    |                    |              |         |
| Culture                                                       | Unite                              | 2009                                  | 2010                               | 2011               | 2012               | 2013               | Moyenne      | Actions |
| Blé                                                           | q/ha                               | 50                                    | 70                                 | 75                 | 78                 | 65                 | 70           | Ĥ       |
| Orge                                                          | q/ha                               | 0                                     | 0                                  | 0                  | 0                  | 0                  | 0            | H       |
| Maīs ensilage                                                 | t MS/ha                            | 10                                    | 11                                 | 9                  | 9.5                | 12                 | 10.17        | H       |
| Maïs grain                                                    | q/ha                               |                                       |                                    |                    |                    |                    |              | H       |
| Ensilage de dérobée-mais                                      | g/ha                               |                                       |                                    |                    |                    |                    |              | H       |

Les rendements des prairies sont toujours difficiles à évaluer, en particulier lorsque le pâturage tient une place importante. Il est possible d'approcher ce rendement à l'aide de la fonction Bilan fourrager de Ferti-Adage (voir page 26).

#### **V. LA SAISIE DES ILOTS ET DES PARCELLES**

Il s'agit ici de saisir les îlots et les parcelles que renferme chacun des îlots.

Pour saisir un îlot : saisir son nom et cliquer sur Ajouter un îlot

Pour saisir une nouvelle **parcelle** : saisir son nom, sa surface, sa surface **épandable** et l'îlot auquel elle appartient

Ne pas oublier de valider à chaque nouvelle saisie.

En cas de surfaces non épandables et, pour des questions de simplicité, il est conseillé de subdiviser les parcelles en deux parties : l'une épandable, l'autre non épandable.

|                        |                    | Nom                |                      |          |        | Actions |
|------------------------|--------------------|--------------------|----------------------|----------|--------|---------|
| maison                 |                    |                    |                      |          |        | H       |
| Parcelles de           | e cet ilôt :       |                    |                      |          |        |         |
|                        | Nom de la parcelle | Surface            | Surface épandable    | llôt     | Action |         |
|                        | Derrière maison    | 5                  | 3.8                  | maison - | H 💼    |         |
|                        | Champ du haut      | 3                  | 3                    | maison 💌 | H 💼    |         |
|                        | Surfaces totales : | 8                  | 6.8                  |          |        |         |
| llot 1<br>Parcelles de | : cet ilôt :       |                    |                      |          |        | Ĥ 💼     |
|                        |                    | Cet ilot ne contie | ent aucune parcelle. |          |        |         |
|                        |                    |                    |                      |          |        |         |
|                        |                    |                    |                      |          |        |         |

#### **VI. LA SAISIE DU PREVISIONNEL**

La saisie du prévisionnel se fait parcelle par parcelle.

Pour chacune des parcelles, un raisonnement agronomique doit être mené pour estimer les apports prévisionnels. Cette démarche agronomique s'appuie sur la méthode des bilans

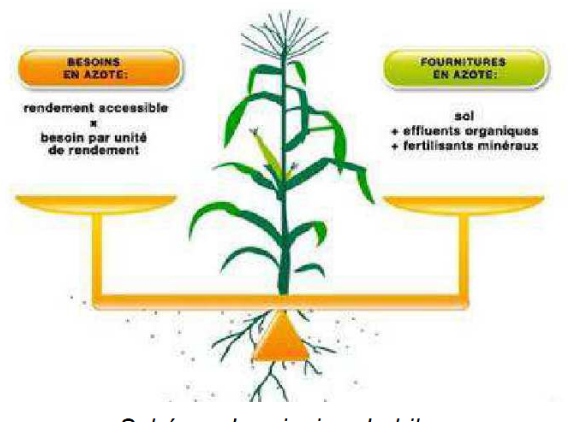

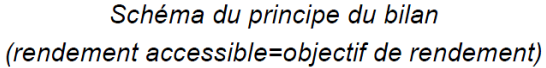

Pour chaque parcelle, il va falloir :

- Calculer la dose à apporter
- Indiquer les apports prévisionnels de fertilisants organiques et d'engrais minéraux
- Indiquer <u>plus tard</u> les apports réalisés
- Eventuellement indiquer les apports de produits phytosanitaires

| ſ   |                         |                                        | CE                          | Bie             | nvenue afoc.53   | <b>-</b>         | Exploitation :    | AFOC53                           |        |
|-----|-------------------------|----------------------------------------|-----------------------------|-----------------|------------------|------------------|-------------------|----------------------------------|--------|
|     | ADAGE 35                | RHADA                                  | <b>GE</b> 1.5.0             | 210             |                  |                  | Année :           | Année 2015 - Période : 2014-2015 | - Chan |
| I   | nformations initiales   | Parcelles                              | Info. du prévisio           | nnel Info.      | du réalisé       | Bilans N, P et K | Pages thématiques | Impressions                      |        |
| Îlc | t & parcelles llot : ma | <sub>ai</sub> Organisatio<br>parcelles | n des îlots et <sub>n</sub> | el Réalisé      | Phytosanitai     | res              |                   |                                  |        |
| 1   | Edition de              | maison                                 |                             | Derrière mais   | son              |                  |                   |                                  |        |
|     |                         | llot 1                                 |                             | Champ du ha     | aut              | (liot : maisor   | 1)                |                                  |        |
|     |                         | llot 2                                 |                             |                 |                  |                  |                   |                                  |        |
|     | Surface :               | prés                                   |                             |                 |                  |                  |                   |                                  |        |
|     | Surface épandable :     | Rendement                              | s potentiels                |                 |                  |                  |                   |                                  |        |
|     | Type de culture :       |                                        | Selectionnez une cul        | ture            | •                |                  |                   |                                  |        |
|     | Culture année précéde   | nte :                                  | Selectionnez une cul        | ture            | •                |                  |                   |                                  |        |
|     | Présence d'une dérobé   | e:                                     | Non - Présence              | d'un CIPAN :    | 1                | Non 🔽            |                   |                                  |        |
|     | Type de sol :           |                                        | sain                        | •               |                  |                  |                   |                                  |        |
|     | Profondeur du sol :     |                                        | moyen (de 30 à 60 c         | m avec 2 horizo | ons distincts) 💌 |                  |                   |                                  |        |
|     |                         |                                        |                             |                 |                  |                  |                   |                                  |        |

Calculer la dose à apporter en passant par les étapes suivantes :

- besoin total de la culture
- total des fournitures du sol
- calcul de la dose totale à apporter (besoin fournitures)

| A. Besoin du peuplement végétal                                                                                                    |                         |    |        |
|----------------------------------------------------------------------------------------------------|-------------------------|----|--------|
| * Choix de l'objectif de rendement                                                                                                    |                         |    |        |
| Rendement moyen de la culture : 70 q/ha<br>Potentiel de la parcelle : Non renseioné                                                                                                    | Rendement<br>objectif : | 70 | q/ha   |
| · · · · · · · · · · · · · · · · · · ·                                                                                                    |                         | ×  |        |
| * Azote absorbé par unité de production                                                                                                    | Coef. :                 | 3  | kg N/q |
|                                                                                                    |                         | _  |        |
| * Azote déjà prélevé(*) par la culture                                                                                                    |                         |    |        |
| (*) Ce poste est à prendre en compte uniquement si la date de calcul de la dose, de la mesure ou de l'estimation du reliquat d'azot<br>hiver (RSH) est postérieure à la seconde décade de février (20/02). | te sortie               | 20 | kg N/q |
|                                                                                                    |                         | +  |        |
| * Azote non valorisable                                                                                                    |                         |    |        |

Indiquer les apports **prévisionnels** :

- de fertilisants organiques (nom du fertilisant, date d'épandage prévue, tonnage, CAE (Coefficient Azote Efficace)
- d'engrais minéraux (nom, période d'apport prévue, quantités)

#### **VII. LA SAISIE DU REALISE**

| Calendrier Enandade 2013                                                                                                    | rière maison                                                                                                    |                                                                                                    |           |                                |         |
|----------------------------------------------------------------------------------------------------|----------------------------------------------------------------------------------------------------|----------------------------------------------------------------------------------------------------|-----------|--------------------------------|---------|
| Calendrier Epandage 2013 3<br>Calendrier Epandage 2013 3                                                                                        | 35 (Tableau simplifié)                                                                                                    |                                                                                                    |           |                                |         |
| Surface : <b>5 ha</b> - Surface<br>Type de sol : <b>sain</b> - Prof<br>Dose d'azote max à appo                                                  | épandable : <b>3.8 ha</b> - Type de culture<br>ondeur du sol : <b>moyen (de 30 à 60 cr</b><br>riter : <b>115 kg N/ha</b>               | ∷ Blé - Présence d'une dérobée : l<br>n avec 2 horizons distincts)                                   | NON. Prés | ence d'un CIPAN : <b>NON</b> . |         |
| Culture de la p                                                                                                    | parcelle                                                                                                    |                                                                                                    |           |                                |         |
| Calendrier Epandage 2013 35                                                                                                    | aniques                                                                                                    |                                                                                                    |           |                                |         |
| Calendrier Epandage 2013 35<br>Calendrier Epandage 2013 35 (<br>Nom                                                                             | (Tableau simplifié)<br>Epandage<br>prévu le réalisé le                                                                                 | Tonnage ou m <sup>3</sup><br>prévu/ha réalisé/ha                                                     | CAE       | Azote efficace (kg/N)          | Actions |
| Calendrier Epandage 2013 35<br>Calendrier Epandage 2013 35 (<br>Nom<br>Vous n'a                                                                 | (Tableau simplifié)<br>Epandage<br>prévu le réalisé le<br>vvez défini aucun fertilisant organique po                                   | Tonnage ou m <sup>3</sup><br>prévu/ha réalisé/ha<br>ur cette parcelle.                               | CAE       | Azote efficace (kg/N)          | Actions |
| Calendrier Epandage 2013 35<br>Calendrier Epandage 2013 35<br>Nom<br>Vour les quantités des autres                                              | (Tableau simplifié)<br>Epandage<br>prévu le réalisé le<br>ivez défini aucun fertilisant organique po<br>parcelles                      | Tonnage ou m <sup>3</sup><br>prévu/ha réalisé/ha<br>ur cette parcelle.                               | CAE       | Azote efficace (kg/N)          | Actions |
| Calendrier Epandage 2013 35<br>Calendrier Epandage 2013 35<br>Nom<br>Vous n'a<br>Voir les quantités des autres<br>Sélectionnez un fertilisant o | (Tableau simplifié)<br>Epandage<br>prévu le réalisé le<br>wez défini aucun fertilisant organique po<br>parcelles<br>rganique () Ajoute | Tonnage ou m <sup>3</sup><br>prévu/ha réalisé/ha<br>ur cette parcelle.<br>r un fertilisant organique | CAE       | Azote efficace (kg/N)          | Actions |

Indiquer les apports réalisés :

- de fertilisants organiques (nom du fertilisant, date d'épandage (réalisé), tonnage, CAE (Coefficient Azote Efficace)
- d'engrais minéraux (nom, date d'apport, quantités)

#### **VIII LE BILAN FOURRAGER**

Cette page a pour objectif de faire un bilan fourrager afin de vérifier la cohérence des rendements, en particulier des prairies.

On calcule d'un côté les Besoins des animaux (Nombre d'UGB \* Fourrage ingéré par UGB)

On estime par ailleurs les quantités de fourrages stockés à disposition :

Production de fourrage + Achats de fourrage - Ventes de fourrages +/- Variation de stock sur la période

Par différence entre les besoins fourragers et les consommations de fourrages stockés, les rendements des prairies peuvent être approchés.

Un calcul de cohérence est proposé afin de vérifier les rendements des prairies :

| Blian fourrager | 3.82 |
|-----------------|------|
|                 |      |

| si cohérence > 95 « estimation de la production des prairies COHERENTE avec les besoins du troupeau »         |
|----------------------------------------------------------------------------------------------------|
| si 90<=cohérence <=95 « estimation de la production des prairies PEU COHERENTE avec les besoins du troupeau » |
| si cohérence < 90 « estimation de la production des prairies NON COHERENTE avec les besoins du troupeau »     |

Si, à l'issue de ce bilan, les rendements fourragers sont très différents de ceux indiqués en pages rendements potentiels (voir page 23), aller faire la correction.

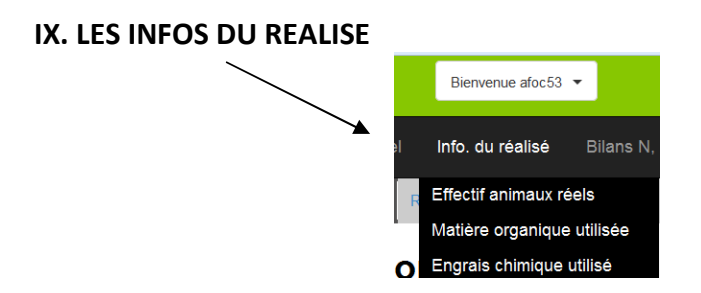

Ces pages permettent de saisir les informations qui seront utiles pour alimenter le réalisé (cahier d'enregistrement). On peut, en effet, quelques mois après avoir réalisé son prévisionnel, avoir des effectifs animaux différents ou avoir utilisé des effluents ou engrais différents

......

## X. LE BILAN PREVISIONNEL ET LE BILAN REALISE

| ions initiales     | Parcell | es           | blians                               | ipressions                              |      |               |                                   | An                              | née : Ani      | née 2014 - Péri                | ode : 2013-201                | 4 -                 |
|--------------------|---------|--------------|--------------------------------------|-----------------------------------------|------|---------------|-----------------------------------|---------------------------------|----------------|--------------------------------|-------------------------------|---------------------|
| Bila               | n AZ    | 0            | Bilan four<br>Bilan azo<br>Bilan azo | rrager<br>te produit<br>te prévisionnel |      |               |                                   |                                 |                |                                |                               | Changer             |
| Type de<br>culture | Surface | Corr<br>moir | Bilan azo<br>Bilan pho               | te réalisé<br>osphore                   | rate | Pk            | Azote efficace<br>organique total | Azote efficace<br>mineral total | Azote<br>total | Azote<br>efficace orga<br>/ ha | Azote<br>efficace min /<br>ha | Azote<br>total / ha |
|                    | Ha      | kg/N         | prévision                            | nel                                     | а    | kg<br>brut/ha | kg                                | kg                              | kg             | kg/ha                          | kg/ha                         | kg/ha               |
| Blé                | 5       |              | Bilan pho                            | sphore realise                          | 0.00 | 100.00        | 0.00                              | 200.0                           | 200.00         | 0.00                           | 40.00                         | 40.00               |
|                    | 2       | 2            | Bilan pota                           | assium                                  | 0.00 | 0.00          | 0.00                              | 0.0                             | 0.00           | 0.00                           | 0.00                          | 0.00                |
| TOTAL              | 7       |              | prévision                            | nel                                     | 0.00 | 100.00        | 0.00                              | 200.0                           | 200.00         | 0.00                           | 40.00                         | 40.00               |
|                    |         |              | Bilan pota                           | assium réalisé                          |      |               |                                   |                                 |                |                                |                               |                     |

Les bilans azote, phosphore et potasse reprennent les données saisies auparavant. On ne peut rien saisir dans ces pages. Toute modification doit être faite dans les pages précédentes.

Cet écran permet de vérifier que le plafond Azote organique/ha de SAU (170) n'est dépassé (voir page 4).

#### **XI. LES IMPRESSIONS DE DOCUMENTS**

Cliquer sur Impressions puis sur Définir les impressions. Choisir les pages à imprimer

| C C rentadage.adages.s.org/mes-apprications/rentadage/impres.               | sions/impression-definit/               | Tunoo                     |                                            |     |
|-----------------------------------------------------------------------------|-----------------------------------------|---------------------------|--------------------------------------------|-----|
|                                                                             | nvenue afoc53 💌                         | Exploitation :<br>Année : | AFOC53<br>Année 2015 - Période : 2014-2015 | - C |
| Informations initiales Parcelles Info. du prévisionnel Info.                | du réalisé Bilans N, P et K             | Pages thematiques         | Impressions                                |     |
|                                                                             |                                         |                           | Définir les impressions                    |     |
| Définition des éléments à imprin                                            | ner                                     |                           |                                            |     |
| Cochez les éléments que vous souhaitez imprimer. En sélectionnant les éléme | nts en gras, vous cochez tous les éléme | ents enfants.             |                                            |     |
| Sommaire                                                                    |                                         |                           |                                            |     |
| Informations initiales                                                      |                                         |                           |                                            |     |
| Données générales SAU - Cheptel Fertilisa                                   | ants 🔲 Matière organique                | Rendements                |                                            |     |
| Parcelles                                                                   |                                         |                           |                                            |     |
| Organisation des îlots et parcelles                                         | ntiels                                  |                           |                                            |     |
| Info. du prévisionnel                                                       |                                         |                           |                                            |     |
| Bilan fourrager prévisionnel                                                |                                         |                           |                                            |     |
| Info. du réalisé                                                            |                                         |                           |                                            |     |
| Effectif animaux réels                                                      |                                         |                           |                                            |     |
| Bilans parcelles                                                            |                                         |                           |                                            |     |
| Bilan prévisionnel hors prairies                                            | airies 📃 Bilan réalisé hors prairi      | es 📃 Bilan réalisé pr     | airies                                     |     |

Pour accéder à l'impression, les pages seront d'abord générées en format PDF. Vous avez la possibilité d'imprimer ou de sauvegarder ces pages.

#### XII. LES CALCULS DE COHERENCE

#### Calcul de cohérence global pour l'azote organique :

| Azote organique total                               | + | Azote organique            | Azote organique total             |
|-----------------------------------------------------|---|----------------------------|-----------------------------------|
| produit                                             |   | non-maîtrisable =          | produit                           |
| (Calcul par les quantités<br>d'effluents d'élevage) |   | (lié au temps de pâturage) | (Calcul par les Normes<br>CORPEN) |

| Azote organique total     | Azote organique            | Azote organique total  |
|---------------------------|----------------------------|------------------------|
| produit +                 | non-maîtrisable =          | produit                |
| (Calcul par les quantités | (lié au temps de pâturage) | (Calcul par les Normes |
| d'effluents d'élevage     |                            | CORPEN)                |
|                           |                            |                        |
|                           |                            |                        |
|                           |                            |                        |
|                           |                            |                        |

Des écarts peuvent s'expliquer, si :

- il y a des variations de stocks (déjections animales non épandu sur la même période que d'ordinaire)
- vous réalisez du compost, il y a des pertes des valeurs unitaires d'azote par évaporation et lessivage

Si vous avez des questions sur l'utilisation du logiciel ou sur la compréhension de la réglementation, contactez en priorité la structure qui vous a mis à disposition Ferti-Adage.